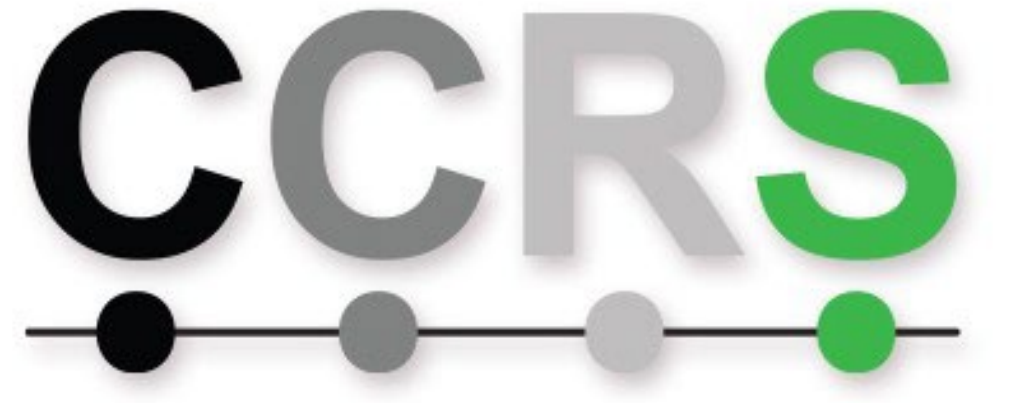

# Cannabis Central Reporting System

# Cannabis Central Reporting System License Administrator Guide

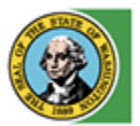

Washington State Liquor and Cannabis Board

# **Contents**

| Contents                    | 2  |
|-----------------------------|----|
| Make a Payment              | 3  |
| Adding Users to License     | 4  |
| Removing Users from License | 10 |
| Manage Approved Integrators | 14 |

#### Introduction to CCRS License Administration

This document is intended as a guide for license administrators. As a reminder, there is only one license admin per license. This admin is assigned with the license's official LCB record (using the email of record), not via the CCRS interface. This document outlines the steps to make a payment, add additional users, remove these users, as well as add and remove integrators to report on a license's behalf.

#### Make a Payment

- 1) Navigate to the URL: https://cannabisreporting.lcb.wa.gov
  - a. Select the "Account" drop-down menu
  - b. Select "Licensee"
- 2) This screen will display the list of licenses associated with the email of the license admin.
  - a. Select the "Make a Payment" button
- 3) Follow the instructions for using the payment portal on the LCB <u>Cannabis Tax Reporting page</u>.

| WSLCB Cannabis Reporting Upload Account 👻     | Log out |
|-----------------------------------------------|---------|
| Washington State<br>Liquor and Cannabis Board |         |
| All Licenses                                  |         |
| License Number : 430048                       |         |
| HEYFOR FARM LLC                               |         |
| Edit Make a Payment                           |         |
| License Number : 430057                       |         |
| AURICAG INCORPORATED                          |         |
| Edit Make a Payment                           |         |

### Adding Users to License

**NOTE:** Only the license admin may perform this function.

Licenses will need to add/assign integrators to their record to enable integrators to upload reports on the licensee's behalf.

- 1) Navigate to the URL: <a href="https://cannabisreporting.lcb.wa.gov/">https://cannabisreporting.lcb.wa.gov/</a>
  - a. Select the "Account" drop-down menu
  - b. Select "Licensee"

| Washington State   Licensee   Integrator   Please use the form below to upload your files.   Records   Choose File   Browse   Email   Upload | WSLCB Cannabis Rep         | orting Upload                  | Account 👻              | Log out |
|----------------------------------------------------------------------------------------------------|----------------------------|--------------------------------|------------------------|---------|
| Please use the form below to upload your files.   Records   Choose File     Browse     Email     Upload                                      | Washington S<br>Liquor and | <sup>State</sup><br>d Cannabis | Licensee<br>Integrator |         |
| Records     Choose File     Browse       Email                                                                                               | Please use the form below  | to upload your files           |                        |         |
| Email<br>Upload                                                                                                    | Records                    | Choose File                    |                        | Browse  |
| Upload                                                                                                    | Email                      |                                |                        |         |
|                                                                                                    | Upload                     |                                |                        |         |
| © 2021 - Washington State Liquor and Cannabis Board                                                                                          | © 2021 - Washington State  | e Liquor and Cannat            | is Board               |         |

- 2) All licenses associated to the admin user login will be found in this screena. Select the "Edit" button for the associated license you would like to edit

| Washington State   Liquor and Cannabis Board     All Licenses   License Number : 430048   HEYFOR FARM LLC     Itel Make a Payment | WSLCB Cannabis Reporting Upload Account -     | Log out |
|----------------------------------------------------------------------------------------------------|-----------------------------------------------|---------|
| All Licenses<br>License Number : 430048<br>HEYFOR FARM LLC<br>Ledit Make a Payment                                                | Washington State<br>Liquor and Cannabis Board |         |
| License Number : 430048 HEYFOR FARM LLC Edit Make a Payment                                                                       | All Licenses                                  |         |
| HEYFOR FARM LLC Edit Make a Payment                                                                                               | License Number : 430048                       |         |
| Edit Make a Payment                                                                                                    | HEYFOR FARM LLC                               |         |
|                                                                                                    | Edit Make a Payment                           |         |

- 3) List of all approved integrators and approved users is populated
  - a. To add more users:
    - i. Select the "Manage Users" button beneath the "Approved Users" section

| Washington Washington | on State<br>and Cannabis Board |   |
|----------------------------------------------------------------------------------------------------|--------------------------------|---|
| Edit Licer                                                                                                    | ise                            |   |
| License Number                                                                                                    | 8                              |   |
| Admin Email                                                                                                    |                                |   |
| License Name                                                                                                    | FARMS LLC                      |   |
| Approved I                                                                                                    | ntegrators                     | 0 |
| Weed We                                                                                                    |                                |   |
| Manage Integrato                                                                                                    | rs                             |   |
|                                                                                                    |                                |   |
| Approved L                                                                                                    | Jsers                          |   |
| Jeff H                                                                                                    |                                |   |
| Manage Users                                                                                                    |                                |   |

- 4) List of all approved users is populated with option to add new user.a. Select the "Add new user" button

| Add new user       User Id : 17       Jeff H     :       3489@gmail.com | Washington State<br>Liquor and Cannabis Board |  |
|-------------------------------------------------------------------------|-----------------------------------------------|--|
| User ld : 17<br>Jeff H : 3489@gmail.com                                 | Add new user                                  |  |
| Jeff H : 3489@gmail.com                                                 | User Id : 17                                  |  |
|                                                                         | Jeff H : 3489@gmail.com                       |  |

- 5) User Registration
  - a. Fill in requested information
    - i. Email
    - ii. First Name
    - iii. Last Name
  - b. Select the "Add User" button

| Washington State<br>Liquor and Cannabis Board |
|-----------------------------------------------|
| User Registration                             |
| I<br>FirstName                                |
| LastName                                      |
| Add User                                      |

6) List of all approved integrators and approved users is populated with the additional user added

| Washingto<br>Liquor a | n State<br>nd Cannabis Board |
|-----------------------|------------------------------|
| Edit Licen            | se                           |
| License Number        | 8                            |
| Admin Email           |                              |
| License Name          | FARMS LLC                    |
| Approved Ir           | tegrators                    |
| Weed We               |                              |
| Manage Integrator     |                              |
| Approved U            | sers                         |
| Jeff H                |                              |
| Sally D               |                              |
| Manage Users          |                              |

# **Removing Users from License**

**<u>NOTE</u>**: Only the license admin may perform this function.

- 1) Navigate to the URL: <a href="https://cannabisreporting.lcb.wa.gov/">https://cannabisreporting.lcb.wa.gov/</a>
  - a. Select the "Account" drop-down menu
  - b. Select "Licensee"

| WSLCB Cannabis Rep         | orting Upload Account 👻     | Log out |
|----------------------------|-----------------------------|---------|
| Washington S<br>Liquor and | State<br>d Cannabis         |         |
| Please use the form below  | to upload your files.       |         |
| Records                    | Choose File                 | Browse  |
| Email                      |                             |         |
| Upload                     |                             |         |
| © 2021 - Washington State  | e Liquor and Cannabis Board |         |

- 2) All licenses associated to the admin user login will be found in this screena. Select the "Edit" button for the associated license you would like to edit

| WSLCB Cannabis Reporting Upload Account - Lo  | og out |
|-----------------------------------------------|--------|
| Washington State<br>Liquor and Cannabis Board |        |
| All Licenses                                  |        |
| License Number : 430048                       |        |
| HEYFOR FARM LLC                               |        |
| Edit Make a Payment                           |        |
|                                               |        |

- 3) List of all approved integrators and approved users is populated
  - a. To add more users:
    - i. Select the "Manage Users" button beneath the "Approved Users" section

| Washington Washington | on State<br>and Cannabis Board |   |
|----------------------------------------------------------------------------------------------------|--------------------------------|---|
| Edit Licer                                                                                                    | ise                            |   |
| License Number                                                                                                    | 8                              |   |
| Admin Email                                                                                                    |                                |   |
| License Name                                                                                                    | FARMS LLC                      |   |
| Approved I                                                                                                    | ntegrators                     | 0 |
| Weed We                                                                                                    |                                |   |
| Manage Integrato                                                                                                    | rs                             |   |
|                                                                                                    |                                |   |
| Approved L                                                                                                    | Jsers                          |   |
| Jeff H                                                                                                    |                                |   |
| Manage Users                                                                                                    |                                |   |

- 4) List of all approved users is populated with option to delete user(s).a. Select the "Delete" button

| Washington State<br>Liquor and Cannabis Board |
|-----------------------------------------------|
| Add new user                                  |
| User Id : 16                                  |
| John Doe : johnDoe@gmail.com                  |
| Delete                                        |

# Manage Approved Integrators

**<u>NOTE</u>**: Only the license admin may perform this function.

- 1) Navigate to the URL: <u>https://cannabisreporting.lcb.wa.gov/</u>
  - a. Select the "Account" drop-down menu
  - b. Select "Licensee"

| Washington State   Licensee   Integrator   Please use the form below to upload your files.   Records   Choose File   Browse   Email   Upload   © 2021 - Washington State Liquor and Cannabis Board | WSLCB Cannabis Repo        | orting Upload                  | Account 👻              | 7 | Log out |
|----------------------------------------------------------------------------------------------------|----------------------------|--------------------------------|------------------------|---|---------|
| Please use the form below to upload your files.   Records   Choose File         Browse                                                                                                    | Washington S<br>Liquor and | <sup>State</sup><br>d Cannabis | Licensee<br>Integrator |   |         |
| Records Choose File   Email     Upload     © 2021 - Washington State Liquor and Cannabis Board                                                                                                    | Please use the form below  | to upload your files.          |                        |   |         |
| Email Upload © 2021 - Washington State Liquor and Cannabis Board                                                                                                    | Records                    | Choose File                    |                        |   | Browse  |
| Upload<br>© 2021 - Washington State Liquor and Cannabis Board                                                                                                    | Email                      |                                |                        |   |         |
| © 2021 - Washington State Liquor and Cannabis Board                                                                                                    | Upload                     |                                |                        |   |         |
|                                                                                                    | © 2021 - Washington State  | e Liquor and Cannabi           | s Board                |   |         |

- 2) All licenses associated to the admin user login will be found in this screena. Select the "Edit" button for the associated license you would like to edit.

| Washington State<br>Equar and Cannabis Board<br>All Licenses<br>License Number : 430048<br>HEYFOR FARM LLC<br>Itel Make a Payment | WSLCB Cannabis Reporting Upload Account -     | Log out |
|----------------------------------------------------------------------------------------------------|-----------------------------------------------|---------|
| All Licenses<br>License Number : 430048<br>HEYFOR FARM LLC<br>Ldit Make a Payment                                                 | Washington State<br>Liquor and Cannabis Board |         |
| License Number : 430048 HEYFOR FARM LLC Ldit Make a Payment                                                                       | All Licenses                                  |         |
| HEYFOR FARM LLC Edit Make a Payment                                                                                               | License Number : 430048                       |         |
| Edit Make a Payment                                                                                                    | HEYFOR FARM LLC                               |         |
|                                                                                                    | Edit Make a Payment                           |         |

- 3) List of all approved integrators and approved users is populated

  - b. To manage integrators:i. Select the "Manage Integrators" button beneath the "Approved Integrators" section

| Edit License Number 8<br>Admin Email<br>License Name FARMS LLC<br>O |  |
|---------------------------------------------------------------------|--|
| License Number 8 Admin Email License Name FARMS LLC                 |  |
| Admin Email<br>License Name FARMS LLC<br>Approved Integrators       |  |
| License Name FARMS LLC °                                            |  |
| • Approved Integrators                                              |  |
|                                                                     |  |
| Weed We                                                             |  |
| Manage Integrators                                                  |  |
|                                                                     |  |
| Approved Users                                                      |  |
| Jeff H                                                              |  |
| Manage Users                                                        |  |

- 4) List of all approved integrators is populated
  - ii. Select the corresponding checkbox to the left for one, none, or multiple approved integrators
  - iii. Select the "Update" button to submit the update
  - iv. Select "Cancel" to close out screen without update

| Washington State<br>Liquor and Cannabis Board                                                                                                    |  |
|----------------------------------------------------------------------------------------------------|--|
| Manage Integrators                                                                                                    |  |
| <ul> <li>Green B</li> <li>Gaunt</li> <li>BioT</li> <li>MJ High</li> <li>SSE Tech</li> <li>Canna Bus</li> <li>Silver Lea</li> <li>Leaf Ops</li> <li>Weed We</li> <li>Weed We</li> </ul> |  |
| Update Cancel                                                                                                    |  |

5) Once updated your list of approved integrators will reflect the choices made on the previous screen

| Washingto      | on State<br>and Cannabis Board |  |
|----------------|--------------------------------|--|
| Edit Licen     | se                             |  |
| License Number | 8                              |  |
| Admin Email    |                                |  |
| License Name   | FARMS LLC                      |  |
| Approved Ir    | ntegrators                     |  |
| Weed We        |                                |  |
| Leaf Ops       |                                |  |